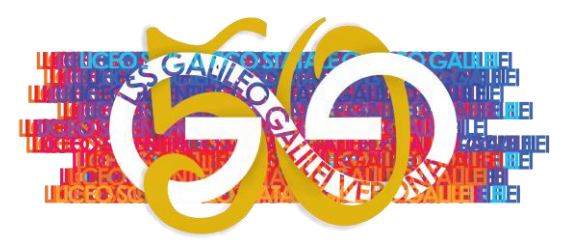

## LICEO STATALE "GALILEO GALILEI" – VERONA

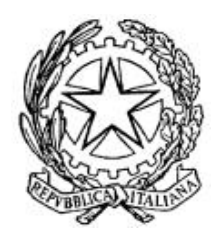

con indirizzi: SCIENTIFICO - OPZIONE SCIENZE APPLICATE - LINGUISTICO - SPORTIVO
Sede: via San Giacomo, 11 - 37135 Verona tel. 045 504850 - 580689
Succursale: via Carlo Alberto, 46 - 37136 Verona tel. 045 584514
Sito web: https://www.galileivr.edu.it
P.E.O.: vrps020006@istruzione.it
P.E.C.: vrps020006@pec.istruzione.it
Cod. Mecc.: VRPS020006 - C.F.: 80013720232
Cod. i.P.A.: istsc\_vrps020006 - Cod. univoco S.F.E.: UFAGYM

Circolare n. 098

Verona, 25 ottobre 2019.

Ai Docenti

e p.c. al Direttore S.G.A.

al Personale A.T.A.

## OGGETTO: Programmazione didattica disciplinare per l'anno scolastico 2019/2020.

Si ricorda che, come previsto dal Piano annuale delle attività 2019/2020, la scadenza per l'inserimento della programmazione annuale disciplinare nel registro elettronico è il giorno

## giovedì 31 ottobre 2019.

Per la compilazione si potrà utilizzare il modello di documento, liberamente integrabile dai singoli Docenti, reperibile accedendo all'area riservata del sito https://www.galileivr.edu.it e seguendo, nel menu, il percorso Documenti > Modulistica > Moduli per la didattica > Schema piano di lavoro. Per inserire poi nel registro elettronico il documento, la procedura è la seguente:

- compilare il documento e **salvarlo in formato .pdf** (obbligatorio: il sistema

accetta solo questo tipo di file);

- accedere al registro elettronico;
- seguire il percorso: Le mie classi > lezioni (icona sulla riga della classe) > programma (nella barra di stato);
- cliccare sulla linguetta "progettazione delle attività";
- nel riquadro *cliccare* su "*carica pdf*" scegliendo il file salvato sul proprio PC;
- dopo l'inserimento, riaprire il pannello "*progettazione delle attività*" per verificare che il documento sia stato correttamente caricato (comparirà il nome completo del file).

La programmazione sarà visibile al Dirigente, agli Studenti e ai Genitori.

Per tale procedura è possibile seguire il **tutorial** "Inserire la programmazione didattica nel registro elettronico", reperibile in: area riservata > tutorial, dove si trovano anche le indicazioni per l'inserimento della **programmazione generale di classe** (solo per i Docenti **coordinatori**): coordinatore > cronoprogramma > programma > progettazione delle attività > carica pdf.

Si ricorda altresì che non sarà necessario consegnare alcuna copia cartacea della programmazione.

Distinti saluti.

Il Dirigente scolastico prof. Antonio de Pantz (sottoscrizione con firma digitale)